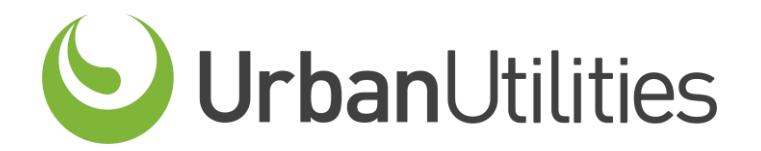

DEVELOPER SERVICES APPLICATION PORTAL QUICK REFERENCE GUIDES

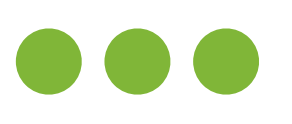

## HOW TO ADD AND EDIT THE BILLING ENTITY

The following document provides you with a Quick Reference Guides for the Developer Services Application Portal.

## **External Portal**

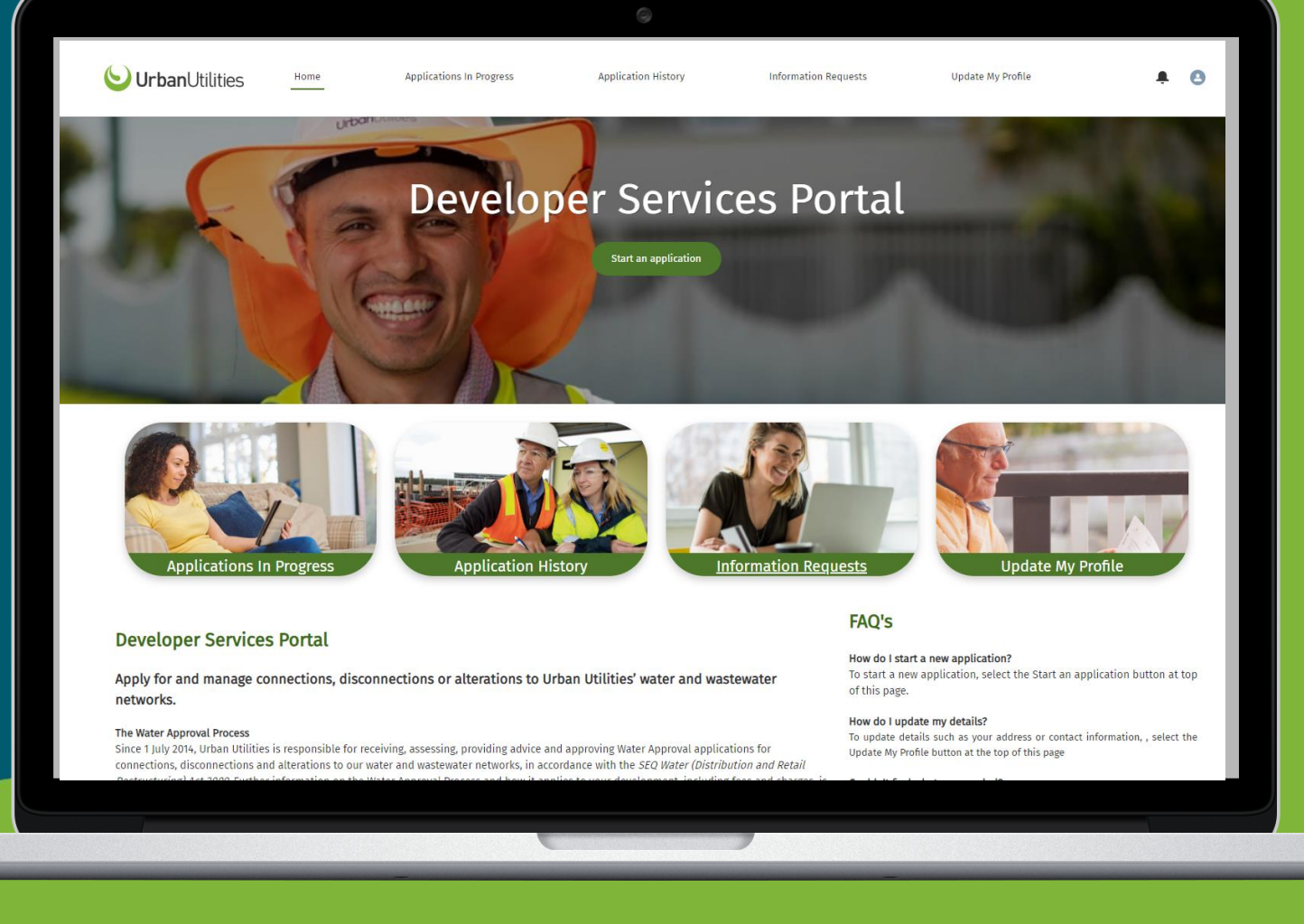

## HOW TO ADD/UPDATE THE BILLING ENTITY

- You can nominate another contact as the Billing Entity during the application process, or after you have submitted an application.
- A Billing Entity is the addressee on Charge Notices and Tax Invoices.
- The Billing Entity can be changed at any time

**Note:** Only <u>one</u> Property Owner and <u>one</u> Billing Entity can be selected

|                                | Jtilitie                        | S Home                                               | Applications In                                              | Progress                     | Application History      | Information                                 | n Requests                   | Update My Profile         |         |
|--------------------------------|---------------------------------|------------------------------------------------------|--------------------------------------------------------------|------------------------------|--------------------------|---------------------------------------------|------------------------------|---------------------------|---------|
|                                | $\sim$                          |                                                      | $\sim$                                                       | >                            | $\sim$                   |                                             | Application Contacts         |                           | Summary |
| <ul> <li>Please no</li> </ul>  | te that if                      | you are not the property                             | y owner, you must add the pr                                 | operty owner via the 'Add'   | button at the bottom     | right of the screen.                        |                              |                           |         |
| You may                        | grant ad                        | ditional contacts acces                              | ss to this application via th                                | is page, by clicking the A   | dd button below.         |                                             |                              |                           |         |
| • When cre<br>• <b>vi</b>      | ating this<br><b>ew all inf</b> | application contact, you<br>cormation about the ap   | a can specify whether the cor<br>oplication;                 | itact has full edit access b | y selecting Edit for the | eir access type. Application Co             | ontacts with this access can | I                         |         |
| • <b>r</b> e                   | trieve do                       | cuments such as the D                                | Decision Notice and Tax Inv                                  | oices;                       |                          |                                             |                              |                           |         |
| • <b>u</b>                     | oload do                        | cuments;                                             |                                                              |                              |                          |                                             |                              |                           |         |
| • <b>r</b> e                   | spond to                        | potential information                                | requests;                                                    |                              |                          |                                             |                              |                           |         |
| • <b>p</b> a                   | ay invoice                      | 25                                                   |                                                              |                              |                          |                                             |                              |                           |         |
| • To provid<br>• <b>vi</b>     | e view on<br><b>ew all int</b>  | ly access to this applicat<br>formation and access a | tion contact, select 'Read Onl<br><b>all documents only.</b> | y' as their access type. App | plication Contacts witl  | h this access can                           |                              |                           |         |
| Addition                       | al contac                       | ts will also receive all                             | notifications about the app                                  | lication unless you deci     | ide to switch notifica   | tions off for the additional                | contact by selecting No a    | is the Notification value |         |
| <ul> <li>If you wis</li> </ul> | h to paus                       | e your application and r                             | esume at a later time, click ti                              | he Save and exit button. P   | lease note that you wi   | ill be required to complete an              | y required fields to do this |                           |         |
| Click the                      | Next butt                       | on to proceed to the nex                             | t step                                                       |                              |                          |                                             |                              |                           |         |
|                                |                                 |                                                      |                                                              |                              |                          |                                             | _                            |                           | _       |
| First Name                     | $\sim$                          | Last Name 🗸                                          | r Email V                                                    | Access Type V                | Notifications            | <ul> <li>Is this person the Pro.</li> </ul> | Status 🔨                     | Billing Entity            | 1       |
| Amanda                         |                                 | Watson                                               | 🛛 amandawatson282                                            | Edit                         | Yes                      | ~                                           | Active                       |                           | Edit    |
| Justine                        |                                 | Owens                                                | ⊠ opjustine@gmail.c                                          | Edit                         | No                       |                                             | Active                       | ~                         | Edit    |

You can now view which contact is the Property Owner and which contact is the **Billing Entity** 

| 1                                                                                                    | Add Record                                                                                                    |
|----------------------------------------------------------------------------------------------------|----------------------------------------------------------------------------------------------------|
| nUtilities Home Applications In Progress Application History Information Requests Update My Profile 🐥 🙆                                                                                                    |                                                                                                    |
|                                                                                                    | · First Name ①                                                                                                    |
| Application Contacts Summary                                                                                                    | Justine                                                                                                    |
| <ul> <li>Please note that if you are not the property owner, you must add the property owner via the 'Add' button at the bottom right of the screen.</li> <li>You may grant additional contacts access to this application via this page, by clicking the Add button below.</li> </ul>                                                                                                    | *Last Name ()                                                                                                    |
| • When creating this application contact, you can specify whether the contact has full edit access by selecting Edit for their access type. Application Contacts with this access can                                                                                                    | Owens                                                                                                    |
| <ul> <li>view all information about the application;</li> <li>retrieve documents such as the Decision Notice and Tax Invoices;</li> </ul>                                                                                                    | *Email 🚯                                                                                                    |
| <ul> <li>upload documents;</li> </ul>                                                                                                    | opjustine@gmail.com                                                                                                    |
| respond to potential information requests;     a new involves                                                                                                    | Se Access Type                                                                                                    |
| <ul> <li>pay involces</li> <li>To provide view only access to this application contact, select 'Read Only' as their access type. Application Contacts with this access can</li> </ul>                                                                                                    | Edit                                                                                                    |
| • view all information and access all documents only.                                                                                                    | is a ing                                                                                                    |
| Additional contacts will also receive all notifications about the application unless you decide to switch notifications off for the additional contact by selecting No as the Notification value     If you wish to pause your application and resume at a later time, click the Save and exit button. Please note that you will be required to complete any required fields to do this                                                                                                    | ate No                                                                                                    |
| Click the Next button to proceed to the next step                                                                                                    |                                                                                                    |
|                                                                                                    | Is this person the Property Owner? 1                                                                                                    |
| First Name V Last Name V Email V Access Type V Notifications V Is this person the Pro Status V Billing Entity                                                                                                    | *Status 1                                                                                                    |
| Amanda Watson amandawatson282 Edit Yes Active Edit                                                                                                    | Active                                                                                                    |
| Previous Next Save and exit                                                                                                    | Rilling Entity                                                                                                    |
|                                                                                                    |                                                                                                    |
|                                                                                                    |                                                                                                    |
|                                                                                                    | Cancel Save                                                                                                    |
|                                                                                                    |                                                                                                    |
|                                                                                                    |                                                                                                    |
| <ul> <li>During the application process, click on the Add button to add a new</li> </ul>                                                                                                    | In the pop-up screen, click on the Billing Entity checkbox                                                                                                    |
| contact to your application                                                                                                    |                                                                                                    |
|                                                                                                    | Click the Save button                                                                                                    |
|                                                                                                    |                                                                                                    |
|                                                                                                    |                                                                                                    |
|                                                                                                    |                                                                                                    |
| Utilities Home Applications In Progress Application History Information Requests Update My Profile 🌻 🖪                                                                                                    |                                                                                                    |
|                                                                                                    |                                                                                                    |
|                                                                                                    | Edit AC-81230                                                                                                    |
| ation<br>22-PNT-56335                                                                                                    | Edit AC-81230                                                                                                    |
| Record Type     Stage     Initial Submission Date     Last Customer Response Date     Information Request External Action Flag       Non-standard connection     Check for Completeness     8/6/2022     0                                                                                                    | Edit AC-81230                                                                                                    |
| tation<br>22-PNT-56335<br>Record Type Stage Initial Submission Date Last Customer Response Date Information Request External Action Flag Information Request External Action Flag                                                                                                    | Edit AC-81230                                                                                                    |
| Last Customer Response Date  Stage Initial Submission Date Last Customer Response Date  Check for Completeness 8/6/2022  Check for Complete Assessment Quality Check Complete Refused Cancelled Expired                                                                                                    | Application Contact Name<br>Ac-81230                                                                                                    |
| Record Type Stage Initial Submission Date Last Customer Response Date O Information Request External Action Flag O<br>Non-standard connection Check for Completeness 8/6/2022 0                                                                                                    | Application Contact Name       Is this person the Property Owner? ●         AC-81230       ✓         Application       • Status ●         22-PNIT-56335       ✓                                                                                                    |
| Last Customer Response Date<br>Check for Completeness B/6/2022<br>Check for Completeness B/6/2022<br>Check for Completeness Customer Response Date<br>Check for Completeness Check for Completeness Customer Response Date<br>Check for Completeness Customer Response Date<br>Check for Completeness Customer Response Date<br>Check for Completeness Customer Response Date<br>Customer Response Date<br>Customer R                                                                                                    | Edit AC-81230<br>Application Contact Name<br>AC-81230<br>Application<br>0 22-PNT-56335<br>Edit AC-81230<br>Active ■                                                                                                    |
| Action       2-PESASS         More constrained connection       Stage       Initial Submission Date       Last Customer Response Date       Information Request External Action Flag       Information Request External Action Flag         Non-standard connection       Check for Completeness       8/6/2022       0         Image: Check for Completeness       Assessment       Quality Check       Complete       Refused       Cancelled       Expired                                                                                                    | Application Contact Name   AC-81230   Application   Application   22-PNT-56335   • First Name ●   • Notifications ●                                                                                                    |
| Action<br>2-PSASS<br>Market Complete<br>Market Complete<br>Market | Edit AC-81230<br>Application Contact Name<br>AC-81230<br>Application<br>01 22-PNT-56335<br>• First Name ●<br>Amanda  Edit AC-81230  Is this person the Property Owner? ●<br>• Status ●<br>Active<br>• Notifications ●<br>Yes                                                                                                    |
| vertice   2-Prior Scass 2 or draw by a condrigue of the characterized prior prior the characterized prior prior the prior the characterized prior prior the prior the prior the prior the prior prior prior prior the prior the pri                                                                                                    | Edit AC-81230  Application Contact Name AC-81230  Application 22-PNT-56335  • First Name Amanda  • Last Name Access Type • Access Type •                                                                                                    |
| vertion   The persistive states of the completeness   stage   non-standard connection   Check for Completeness   algo   A sessment   Quality Check   Complete   Refused   Cancelled   Expired   Outstanding amount for this application 5:0:0:   Por yhy Application fees   To request a base Notice please email Developer Services (please reference your application number) and advise details of your preferred addressee for the Charge Notice: developmentenquiries@urbanutilities.com.addition for the complete in the complete in the c                                                                                                    | Application Contact Name   Ac-81230   Application   Application   Application   Status   *Status   *Status                                                                                                    |
| ctain   22-Pice   Marce See See See See See See See See See S                                                                                                    | Application Contact Name<br>AC-81230<br>Application<br>22-PNT-56335<br>•First Name<br>•Last Name<br>•Last Name<br>•Email                                                                                                    |
| Aread Type Stage   Non-standard connection Stage   Check for Completeness 8/6/202   Information Request External Action Fige 0    Outstanding Fees Ustanding amount for this application :\$0.00 For quest a further Refused contexts of the Charge Notice: developmentenquiries@urbanutilities.com.action Frees Information Requests of the Charge Notice: developmentenquiries@urbanutilities.com.action Frees Information Requests of the Charge Notice: developmentenquiries@urbanutilities.com.action Frees Information Requests of the Charge Notice: developmentenquiries@urbanutilities.com.action Frees Information Requests of Linked Applications of the Applications of the Application Solution Contacts of the Refused for the Charge Notice: developmentenquiries@urbanutilities.com.action Frees Information Requests of Linked Applications of the Applications of the Application Solution Solu                                                                                                    | Edit AC-81230  Application Contact Name AC-81230  Application 22-PNT-56335  Frist Name Amanda  Last Name Amanda  Last Na                                                                                                    |
| Active      Rever dryse Ron-standard connection   Stage   Initial Submission Date   8/6/2022   Information Request External Action Flag   0   Information Request External Action Flag   0   Information Request External Action Flag Information Requests Prove Flag Information Requests Prove Flag Information Requests Prove Flag Information Requests Prove Flag Information Requests Prove Flag Information Requests Prove Flag Information Requests Prove Flag Information Requests Prove Flag Information Requests Prove Flag Information Requests Prove Flag Information Requests Prove Flag Information Requests Prove Flag Information Requests Prove Flag Information Requests Prove Flag Information Reque                                                                                                    | Edit AC-81230  Application Contact Name AC-81230  Application 22-PNT-56335  • First Name Amanda  • Last Name  • Last Name • Last Name • La                                                                                                    |
| vertion <td>Application Contact Name   Ac-81230   Application   22-PNT-56335   •First Name ●   Amanda   •Last Name ●   Watson   •Email ●   amandawatson282@gmail.com</td>                                                                                                    | Application Contact Name   Ac-81230   Application   22-PNT-56335   •First Name ●   Amanda   •Last Name ●   Watson   •Email ●   amandawatson282@gmail.com                                                                                                    |
| creating                                                                                                    | Edit AC-81230                                                                                                    |
| verifie      Year type Total States   Year type Total States   Method to completeness   Bid/202   Interview Date Total Action Fig. 0   Image: Complete Total Action Fig. 0   Ustanding Fes   Ustanding Fes   Very Application Fig. 0   Image: Complete Total Action Fig. 0   Interview Date Total Action Fig. 0   Image: Complete Total Action Fig. 0   Interview Date Total Action Fig. 0   Image: Complete Total Action Fig. 0   Interview Date Total Action Fig. 0   Image: Complete Total Action Fig. 0   Interview Date Total Action Fig. 0   Image: Complete Total Action Fig. 0   Interview Date Total Action Fig. 0   Image: Complete Total Action Fig. 0   Interview Date Total Action Fig. 0   Image: Complete Total Action Fig. 0   Interview Date Total Action Fig. 0   Image: Complete Total Action Contacts   Interview Date Total Action Fig. 0   Image: Complete Total Action Contacts   Interview Date Total Action Contacts   Image: Complete Total Action Contacts   Total Action Contacts   Image: Complete Total Action Contacts   Total Action Contacts   Image: Complete Total Action Contacts   Total Action Contacts   Image: Complete Total Action Contacts   Total Action Contacts   Image: Complete Total Action Contacts   Total Action Contacts   Image: Complete Total Action Contacts   Total Action Contacts Total Action Contacts Total Action Contact                                                                                                    | Edit AC-81230                                                                                                    |
| Point Stand Rome close conclusion       Sage       Initial Statistical Data       Initial Statistical Data       Initial Data       Initial Data       Initial Da                                                                                                    | Buit AC-81230<br>Application Contact Name<br>AC-81230<br>Application<br>22-PNT-56335<br>●First Name ●<br>Amanda<br>● ast Name ●<br>● Access Type ●<br>Edit ●<br>Billing Entity ●<br>amandawaatson282@gmail.com                                                                                                    |
| Area type       Tage       Tage type       Tage type                                                                                                    | Application Contact Name<br>Ac-81230<br>Application<br>22-PNT-56335<br>•First Name<br>•List Name<br>•List |
| <complex-block></complex-block>                                                                                                    | <ul> <li>Edit AC-81230</li> <li>Application Contact Name<br/>AC-81230</li> <li>Application</li> <li>Status</li> <li>Status</li></ul>                                                                                                    |
| <complex-block></complex-block>                                                                                                    | <ul> <li>Edit AC-81230</li> <li>Application Contact Name         <pre>Ac-81230</pre> </li> <li>Application         <pre>22-PNT-56335         <pre>*first Name         <pre>*first Name         <pre>*first Na</pre></pre></li></ul>                                                                                                |
| <complex-block><complex-block></complex-block></complex-block>                                                                                                    | <ul> <li>Edit AC-81230</li> <li>Application Contact Name         Ac-81230         Application         Application         22-PNT-56335         Active         Ves         Votifications         Access Type         Ves         ves         ve</li></ul>                                                                                                    |
| <complex-block></complex-block>                                                                                                    | <ul> <li>Edit AC-81230</li> <li>Application Contact Name         Ac-81230         Application         Application         Application         Application         Application         Application         Application         Ative         Is this person the Property Owner?         Access Type         Access Type         Access Type         Access Type         Access Type         Access Type         Access Type         Access         Save &amp; Nev         Save         Access         Save &amp; Nev         Save         Access         Access         Acces         Access         Access</li></ul>                                                                                                    |
| <complex-block></complex-block>                                                                                                    | <ul> <li>Edit AC-81230         Application Contact Name         Ac-81230         Application         2:2-PNT-56355         • Votifications @         • Wotifications @         • Wotifications @         • Wotifications @         • Wotifications @         • Wotifications @         • Wotifications @         • Wotifications @         • Wotifications @         • Wotifications @         • Cancel Save 8. New Save         • Note: Remember to uncheck the details from the contact who is not the Property Owner or Billing Entity         • Click the Save button     </li> </ul>                                                                                                    |

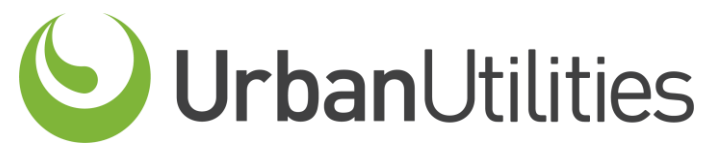